# Kontraktsförslag från marknadssystem

## Lathund, Vitec Hyra

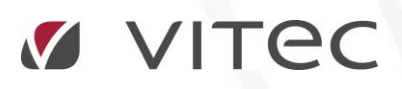

VITEC Affärsområde Fastighet • www.vitec.se • infofastighet@vitec.se • Växel 090-15 49 00

GÖTEBORG: REDEG 1 C, 426 77 V. FRÖLUNDA · KALMAR: BORGMÄSTAREGATAN 5, BOX 751, 391 27 KALMAR, VÄXEL: 0480-43 45 00 · LINKÖPING: SNICKAREGATAN 20, BOX 472, 581 05 LINKÖPING · MALMÖ: RUNDELSGATAN 16, 211 36 MALMÖ · STOCKHOLM: LINDHAGENSGATAN 116, BOX 30206, 104 25 STHLM, VÄXEL: 08-705 38 00 · UMEÅ: TVISTEVÄGEN 47, BOX 7965, 907 19 UMEÅ · VÄSTERÅS: KOPPARBERGSVÄGEN 17, BOX 209, 721 06 VÄSTERÅS · ÖSTERSUND: PRÄSTGATAN 51, 831 34 ÖSTERSUND, VÄXEL: 08-705 38 00

## INNEHÅLLSFÖRTECKNING

| Kontraktsförslag från marknadssystem | 4 |
|--------------------------------------|---|
| Kontraktsförslag via Hämta kontrakt  | 4 |
| Nytt kontrakt direkt                 | 7 |

### Kontraktsförslag från marknadssystem

### KONTRAKTSFÖRSLAG VIA HÄMTA KONTRAKT

Om Vitec Marknad eller Capifast används tillsammans med Vitec Hyra finns också möjlighet att hämta in de hyresgäster som föreslås få ett kontrakt. Under huvudmenyn och menypunkten kontrakt finns 'hämta kontrakt från marknadssystem'

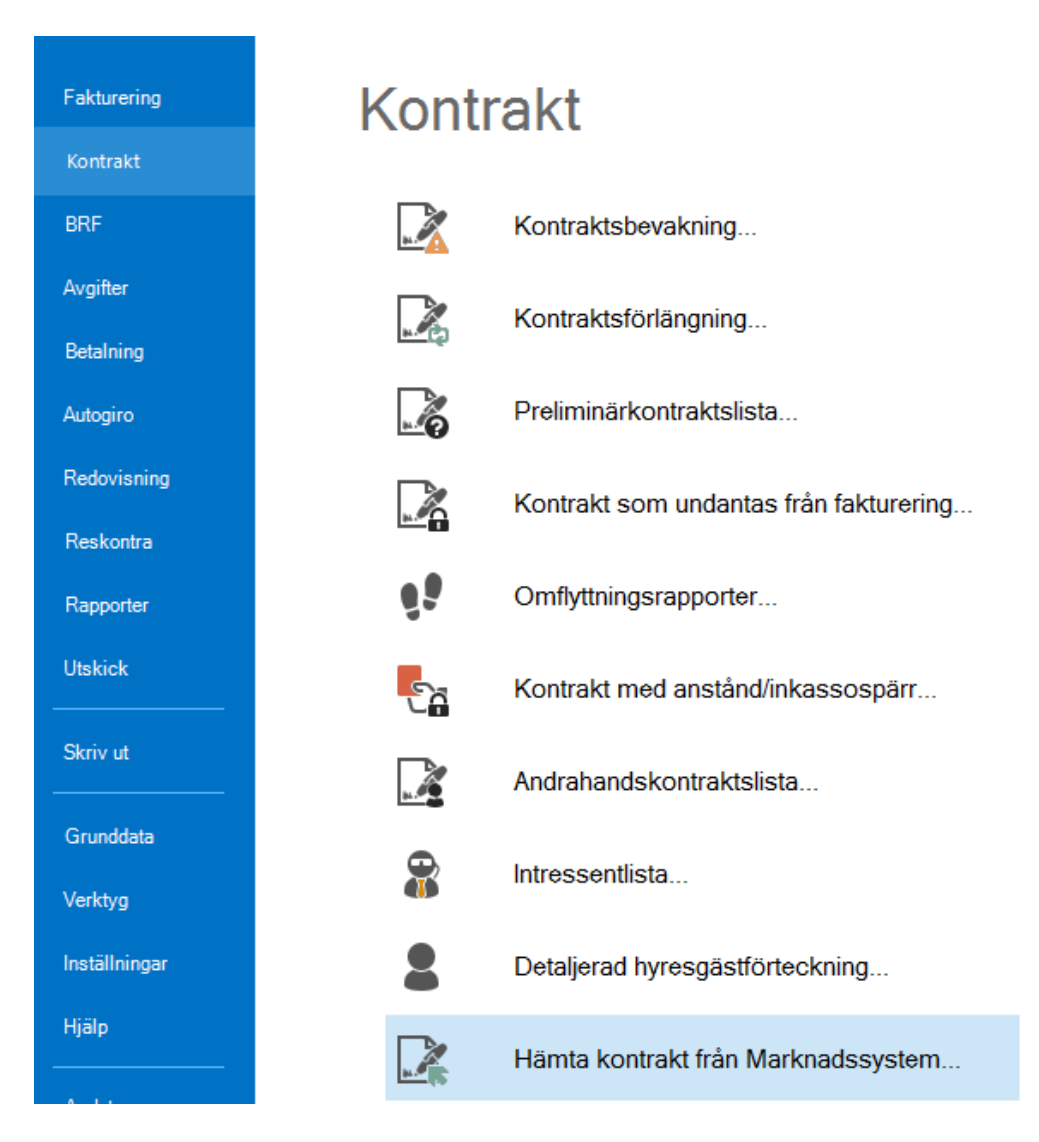

| Nam | Ρ | Na  | Personnummer 2 | H | Jo | М  | Obj  | Person 2 | Person 2 | Person 2 | Person 2 | Postnum   | G |
|-----|---|-----|----------------|---|----|----|------|----------|----------|----------|----------|-----------|---|
| "D  | 6 |     |                |   |    |    | 1213 |          |          |          |          |           |   |
| Jo  | 5 |     |                |   |    |    | 740  |          |          |          |          |           |   |
| Ke  | 6 |     |                |   |    |    | 690  |          |          |          |          |           |   |
| Ali | 5 |     |                | 0 |    | 07 | 11   |          |          |          |          | 392 31    | S |
| S   | 5 |     |                |   |    |    | Ash  |          |          |          |          | 105 34    | I |
| Bo  |   |     |                |   |    |    | Ash  |          |          |          |          |           |   |
| Vi  | 1 |     |                |   | 0  |    | 111  |          |          |          |          | 355 55    | b |
| Vi  |   |     |                |   |    |    | 100  |          |          |          |          |           |   |
| Sk  | 5 |     |                |   |    |    | 705  |          |          |          |          | 573 32    | 5 |
| Su  | 9 |     |                |   |    | 07 | 84   |          |          |          |          |           |   |
| Ch  | 6 |     |                | 0 |    | 07 | 84   |          |          |          |          | 123 45    | L |
| Åk  | 5 | Nil |                |   |    | 07 | 100  |          |          |          |          |           |   |
| An  | 1 |     |                | 0 | 0  | 07 | 100  |          |          |          |          | 386 95    | ١ |
| An  | 1 |     |                | 0 | 0  | 07 | 123  |          |          |          |          | 386 95    | 1 |
| "B  | 5 |     |                |   |    |    | 690  |          |          |          |          |           |   |
|     |   |     |                |   |    |    |      |          |          |          |          |           | , |
| •   |   |     |                |   |    |    |      |          |          |          |          |           | _ |
|     |   |     |                |   |    |    |      |          |          | + Sk     | kapa 🔰   | C Ta bort |   |

Här visas de kontraktsförslag som kommer från marknadssystemet.

Lista

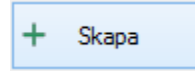

Vid val av en rad och därefter klick på 'Skapa' kommer du direkt in i kontraktsguiden för att skapa nytt kontrakt på objektet. Du kan också ta bort en markerad rad genom att klicka på 'ta bort'.

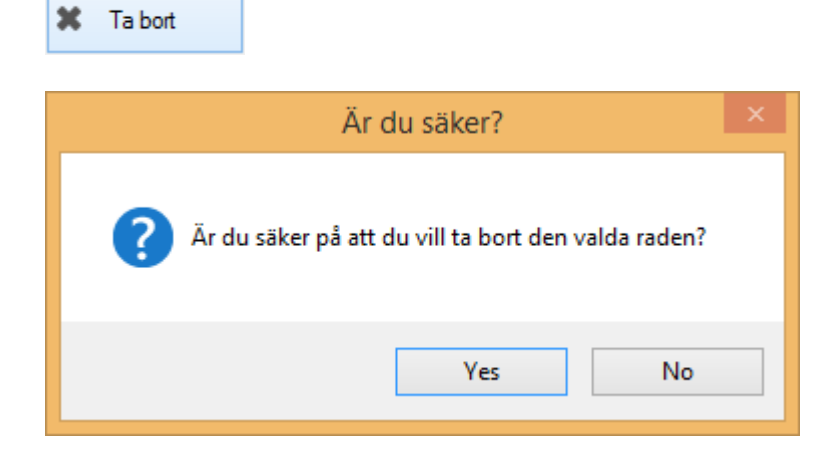

4 Skapa kontrakt på 44444, Adress: , Klass: 1 1/2 rum och kokvrå (1/3) \_ 🗆 🗙 Koppla person till kontrakt 2 Lägg till en eller flera hyresgäster till kontraktet du håller på att skapa Sök efter person: 🔍 💄 Ny person Personnummer Namn Anstånd t o m Inkassospärrt om Objekt Gatuadress Postnummer Postort yyyymmdd-xoox Personnummer\* Svenskt personnummer\* 🔘 Ja 🔘 Nej 🛈 Lösenord Förnamn Telefon hem Efternamn\* Telefon mobil Efternamn Telefon arbete E-postadress 💂 Koppla till kontrakt 💂 Ta bort koppling 🤱 Koppla ny period 👚 Flytta upp 🛛 🦊 Flytta ned 🕦 Kopplade hyresgäster Perso... Na... Saldo Anstånd t o m Inkassospär... From Tom Skrivs... Utskick Autog... Tomträtt 💄 19... D... 0 Bilaga 123 ✓ Omfattas av utskick ✓ Skrivs ut på avi << Bakåt Nästa >> Avbryt Klar Hjälp

Person 1 föreslås som huvudhyresgäst och en eventuell person 2 föreslås som medhyresgäst och skrivs ut på avi.

Om personen som kommer från marknad redan finns i systemet får man en fråga om man vill uppdatera de uppgifter som finns.

| Person fi                                                     | nns redan                                          | × |
|---------------------------------------------------------------|----------------------------------------------------|---|
| Det finns redan en person med<br>uppdatera den personen med i | personnumret Vill du<br>nformationen från marknad? |   |
|                                                               | Yes No                                             |   |

När det nya kontraktet är skapat plockas informationen bort från listan och man kan fortsätta med nästa namn på listan.

#### NYTT KONTRAKT DIREKT

Om du istället går vägen via kontraktsvyn och väljer att skapa ett 'Nytt kontrakt' på ett vakanskontrakt så föreslås en person från Marknad om det finns förutsättningar för det.

| 🛿 Kontrakt 🛛 🖵 Res                                         | kontra 🙎 Personer                       | 🚺 Objekt 🛛 🗮 Årende     | Besiktning                                     | ⊗ Meddelanden                                                         | Dokument                          |        |                |            |
|------------------------------------------------------------|-----------------------------------------|-------------------------|------------------------------------------------|-----------------------------------------------------------------------|-----------------------------------|--------|----------------|------------|
| Objekt<br>00284-00083 I<br>Kyrkallén 77, 2<br>00284 Summit | Kyrkallén 77, 1 rum och k<br>1783 Falås | okskåp                  | Lgh nr:<br>Plan:<br>Area:<br>Ågare:<br>Byggnad | 1203<br>2<br>23,0 m <sup>2</sup><br>244 Ägare Pers<br>: 001 Hus Sleek | son - Andersson<br>Plastic Cheese | AB     | Ledigt fr o m: | 2017-09-03 |
| X Kontrakt                                                 |                                         |                         |                                                |                                                                       |                                   |        |                |            |
| Objekt                                                     | Objektstyp                              | Objektstypsgrup         | o Objektsadres                                 | s Kontrakt                                                            | styp Fro                          | m Tom  | Hyresgäst 1    | Av upps ł  |
| <u>-</u> 200284-00083                                      | 1 rum och kokskåp                       | Bostad                  | Kyrkallén 77                                   | Redigera I                                                            | contrakt<br>kt på 00284-00        | 083    |                |            |
| Koppla person till                                         | kontrakt                                | Skapa kontrakt på 00284 | 00083, Adress: Kyrk                            | allén 77, Klass: 1 run                                                | ı och kokskåp (1                  | /3)    |                | - 🗆 X      |
| Lägg till en eller flera                                   | a hyresgäster till kontraktet (         | du håller på att skapa. |                                                |                                                                       |                                   |        | Q              | Ny person  |
| föreslage                                                  | n från marknadssystemet                 |                         |                                                |                                                                       |                                   |        |                |            |
| Personnummer                                               | Namn                                    | Anstånd t o m           | Inkassospärrt om                               | Objekt                                                                | Gatunamn                          | Postnr | Postort        |            |
| Personnummer*                                              | yyyymmdd-xoooc                          |                         |                                                |                                                                       |                                   |        |                |            |
| Svenskt personnumm                                         | er• 🔾 Ja 🔘 Nej 🛈                        |                         |                                                |                                                                       |                                   |        |                |            |
| Fömamn                                                     |                                         | Telefon hem             |                                                | Lösenord                                                              |                                   |        |                |            |
| Eftemamn*                                                  | Eftemamn                                | Telefon mobil           |                                                |                                                                       |                                   |        |                |            |
| E-poetadraee                                               |                                         | Telefon arbete          |                                                |                                                                       |                                   |        |                |            |

| 🛼 Koppla till kontrakt | na bort kop                          | pling | 🐇 Koppla ny perio | bd          |             |              |        |         | -        | Flytta upp | Flytta ned |
|------------------------|--------------------------------------|-------|-------------------|-------------|-------------|--------------|--------|---------|----------|------------|------------|
| Kopplade hyresgäster   |                                      |       |                   |             |             |              |        |         |          |            |            |
| Personnummer           | Namn                                 | Saldo | Anstånd t o m     | Inkassospär | From        | Tom          | Skrivs | Utskick | Autog    | Tomträtt   |            |
|                        | -                                    | 0     |                   |             | Inget datum | Tills vidare | х      | x       |          |            |            |
|                        |                                      |       |                   |             |             |              |        |         |          |            |            |
|                        |                                      |       |                   |             |             |              |        |         |          |            |            |
|                        |                                      |       |                   |             |             |              |        |         |          |            |            |
|                        |                                      |       |                   |             |             |              |        |         |          |            |            |
|                        |                                      |       |                   |             |             |              |        |         |          |            |            |
| Omfattas av utskick    | <ul> <li>Skrivs ut på avi</li> </ul> |       |                   |             |             |              |        |         |          | <u> </u>   | <u> </u>   |
|                        |                                      |       |                   |             |             |              |        |         |          |            |            |
|                        |                                      |       |                   |             |             |              |        |         |          |            |            |
|                        |                                      |       |                   |             |             | Avbryt       | << B   | akåt    | Nästa >> | Klar       | Hjälp      |

• • •

När det nya kontraktet är skapat plockas informationen bort från listan som visas på sid 5 (oavsett om kontraktet skapas på den föreslagna personen eller någon annan).

Oavsett vilken av de två vägarna ovan så skapas ett kontrakt på samma sätt. Mer om det kan du läsa mer om i lathunden KONTRAKT – Skapa nytt kontrakt.